# 1 はじめに

山口大学と山口県は共同で,橋梁の維持管理のため の意思決定を支援するソフトウェア群である J-BMS(Japan Bridge Management System)を開発して きた. J-BMS DB(Data Base)'09は、J-BMS が有する システムの1つであり、山口県の橋梁維持管理に必 要なデータや、点検・調査データを一元管理する. これは、昨年度に開発された J-BMSDB'08 から新た に機能を追加したものであり、本研究では、昨年度 まで試作版として搭載されていた補修・補強ブータ ベース(以下 DB)を本実装した.補修・補強 DB の運 用フローを図1に示す.補修・補強 DB は補修・補 強工事履歴データや詳細調査履歴データを保管し、 管理する. これらデータは劣化予測や橋梁の健全度 を知り、対策を立案する上で非常に有用なデータと いえる.

# 2 補修・補強 DB の概要

# 2.1 補修・補強 DB の機能

補修・補強 DB は、補修・補強工事データと、反撥 硬度測定や中性化試験などの詳細調査データを格納 する DB である.

この DB は検索機能を有している. 検索機能では, 補修年月や費用など目的に合わせた検索が可能である.

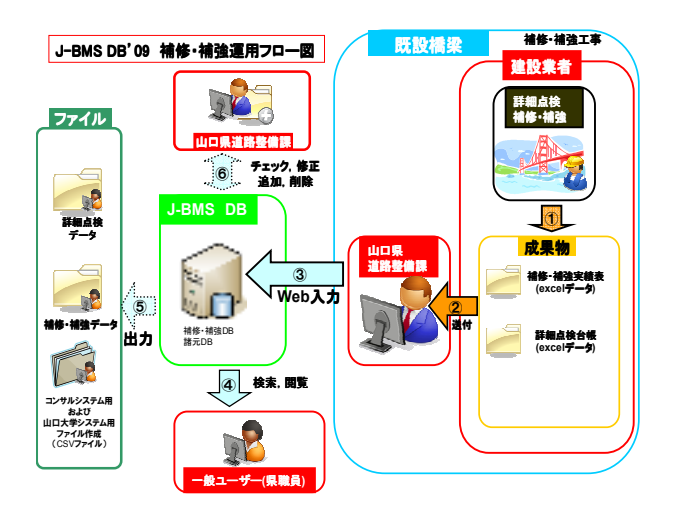

図 1. J-BMSDB'09 補修・補強 DBの運用フロー

# 2.2 機能の問題点

補修・補強 DB には、データを DB に入力する機能

| 山口大学大学院 | 学生会員   | ○伊藤 | 大恭 |
|---------|--------|-----|----|
| 山口大学大学院 | フェロー会員 | 宮本  | 文穂 |
| 山口大学大学院 | 非会員    | 原   | 淳史 |

が存在しなかった.そのため,データ入力をするには, サーバ上から DB へ直接データを入力する必要があ り,この方法でのデータ増加は期待できなかった.

#### 3 新たに開発された台帳

#### 3.1 概説

補修・補強工事が行われる際に記載する台帳は, 紙ベースでの保管や,各建設業者単位で管理されて いるなどの問題があった.

そこで新たに「橋梁補修実績表 Ver2.1」と「詳細調 査台帳」を作成し、補修・補強関連データを DB に 登録する環境を整えた.

#### 3.2 橋梁補修実績表 Ver2.1

昨年度まで、補修・補強工事の結果を記載する台 帳として「橋梁補修実績表 Ver1.0」が存在した.し かし、重複項目が存在するなど DB への入力に使用 する台帳には適さなかったことから新たに「橋梁補 修実績表 Ver2.1」を開発した.「橋梁補修実績表 Ver2.1」では、重複項目を削除した他、データ項目 内容を実務に適したものに変更した.また、実施事 業名などのリスト化可能な項目をリスト化した.

# 3.3 詳細調査台帳

詳細調査は、反撥硬度測定や中性化試験など、目 視点検より正確な橋梁の状態を知るために行われる. 橋梁の状態を知る上で、非常に重要なデータとなる のだが、この結果を記載するための台帳は存在しな いため、DB への登録が困難であった.そこで新たに 「詳細調査台帳」を開発した.「詳細調査台帳」では、 橋梁の基礎的なデータの他に、山口県が主に実施し ている詳細調査である「反発高度測定」、「鉄筋探査」、 「はつり調査」、「中性化試験」、「圧縮強度試験」、「塩 化物含有量試験」の 6 つの試験・調査データを記載 する.

# 4 補修・補強 DB に実装した機能

# 4.1 概要

補修・補強 DB のユーザサイドでのデータ入力が出 来ないという問題を解決するために、ブラウザ上の 入力フォームから台帳を利用しデータを入力する機 能を開発した.

また台帳項目変更に伴い、データ項目が変更され

たため、検索機能を再開発した.

# 4.2 補修・補強関連データ入力機能の紹介

# 4.2.1 補修・補強データ入力機能

ブラウザ上に補修・補強データの入力件数を入力 すると図2のような入力フォームが表示される.そ こに「橋梁補修実績表 Ver2.1」を参考にデータ入力 する.全て入力し、「入力完了」ボタンをクリックす ると、DB へデータが登録される.

| 補修年月 | 補修•補強<br>部位1 | 補修•補強<br>部位2 | 工種     | 工法名 | 規格 | 数量<br>(補修·補強規模) | 単位 |
|------|--------------|--------------|--------|-----|----|-----------------|----|
| 年月   |              | 主桁(鋼)        | 耐震補強   |     |    |                 | mm |
| 年月   |              | 主称(綱)        | 耐震補強 ⊻ |     |    |                 | mm |
| 年月   |              | 主衔(鋼) 🔽      | 耐震補強 ⊻ |     |    |                 | mm |

図2 補修·補強内容入力画面例

#### 4.2.2 詳細調査データ入力機能

Web 上に図3の入力フォームが表示されるので、 「詳細調査台帳」からデータ入力していく.すべて 入力し、「入力完了」ボタンをクリックする.エラー が無い場合は、図4の画面が表示され、詳細調査デ ータがDBへ入力される.エラーがある場合は、図5 のエラー画面が表示されるので、表示されたエラー を全て排除して、もう一度、「入力完了」ボタンをク リックする.

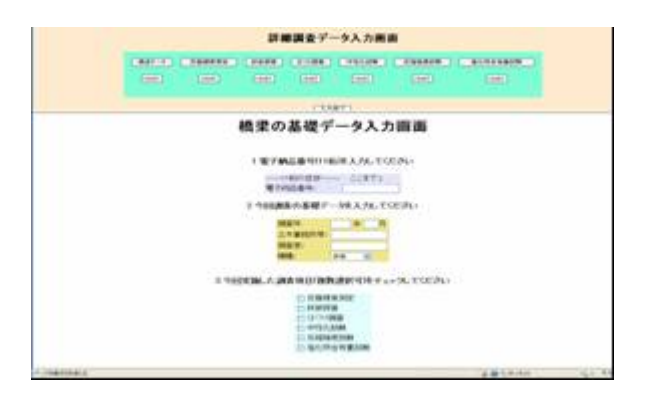

図3 詳細調査データ入力画面例

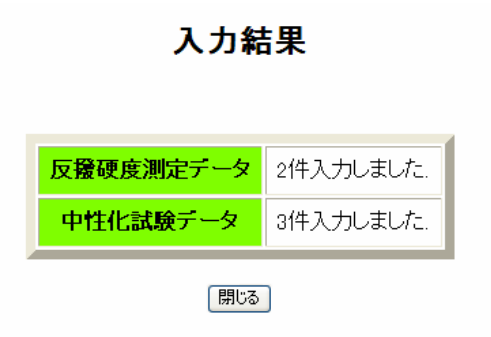

図4 詳細調査データ入力成功画面例

## ERROR DBへの登録に失敗しました.

| エラー番号    | エラー詳細                            |
|----------|----------------------------------|
| ERROR_01 | 「電子納品番号」を入力してください                |
| ERROR_02 | 「調査年」を入力してください                   |
| ERROR_03 | 「調査月」の入力に誤りがあります                 |
| ERROR_04 | 「土木事務所名等」を入力してください               |
| ERROR_05 | 「調査者」を入力してください                   |
| ERROR_12 | 今回実施されていない項目データが入力されています:(中性化試験) |

閉じる

# 図5 詳細調査データ入力失敗画面例

#### 4.3 補修・補強関連データ検索機能

新台帳作成に伴い検索閲覧機能の検索項目を変更 した.検索結果出力画面は入力したデータ毎に台帳 の概要が表示され,詳細ボタンを押すと「橋梁補修 実績表 Ver2.1」や,「詳細調査台帳」の形式に従い詳 細画面が表示される.また,一部検索条件が反映さ れないバグを解消した.追加または,変更された検 索項目を表1に示す.

#### 表1 検索機能の変更項目

| 項目名   | 変更内容                              |  |  |
|-------|-----------------------------------|--|--|
| 部位名   | 部位コードの変更に伴い, A1,P1などの部位番号を手入力するボッ |  |  |
|       | クスと,部位名称をコードから選択するボックスの 2つに分けた.   |  |  |
| 実施事業名 | 手入力からコードから選択して入力する形式となった。         |  |  |
| 工種    | 選択される項目数を、53 項目から主に実施されている工種である   |  |  |
|       | 13 項目に変更した.                       |  |  |

# 5 まとめ

以下に本研究の成果を示す.

①補修・補強 DB ヘデータ入力することが可能な補修・補強関連台帳である「橋梁補修実績表 Ver2.1」と「詳細調査台帳」を作成した.

②補修・補強 DB へのブラウザ上の入力フォームか ら台帳を参考にデータ入力を可能とする補修・補強 関連データ入力機能を開発し,ユーザサイドからの データ入力を可能とした.

③新台帳作成に伴う DB 内のデータ項目変更により 検索機能の検索項目を変更した.また,一部検索条 件が反映されないバグを修正した.

<参考文献>

- 山口県土木建築部道路整備課 橋梁長寿命化修繕 計画,2008年3月.
- 伊藤大恭:平成21年度山口大学工学部卒業 論文,橋梁対策データの一元管理のための補修・ 補強履歴データベースシステムの開発,2009年2 月.